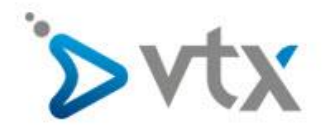

## VTX Hosting Email unter Thunderbird einrichten

Diese Schritt –für-Schritt Anleitung hilft Ihnen, ihre Mailadresse bei VTX mit Thunderbird einzurichten. In dieser Anleitung wurde die fiktive E-Mail-Adresse <u>max.mustermann@domain.tld</u> verwendet. Daher müssen Sie diese Adresse natürlich durch ihre Eigene E-Mail-Adresse ersetzen. Entnehmen Sie den korrekten Benutzernamen und Passwort bitte aus ihrem Konfigurationsblatt. Sollten Sie mit der Einrichtung ihres Email-Kontos überfordert sein, wenden Sie sich bitte an unseren Technischen Support.

| Startseite                                                                                    |                          |                                              | 1                                                                                      | _ 0 <b>_ X</b>      | 3           |
|-----------------------------------------------------------------------------------------------|--------------------------|----------------------------------------------|----------------------------------------------------------------------------------------|---------------------|-------------|
| 📩 Abrufen 💌 😰 Verfassen 💌 🗭 Chat 🙎 Adressbuch 🛛 🗞 Schlagwörter 👻 🍸 Schneilflitter             | Suchen <strg+k></strg+k> |                                              | Termine                                                                                | 4 ۲                 | ×           |
| Thunderbird                                                                                   | 1                        | Anhange Bearbeiten / P 🐚 💼 🔸                 | Aktivitäten<br>Filter<br>Add-ons                                                       |                     |             |
| 🖾 E-Mail 🦷 Chat 🖓 Newsgruppen 🔋 Feeds                                                         |                          | Suchen                                       | Einstellungen                                                                          |                     | •           |
| Einen neuen Kalender erstellen                                                                |                          | Speichern als<br>Ordner<br>Papierkout teeren | Menüleiste<br>Hauptsymbolleis<br>Schnellfilterleist<br>Statusleiste<br>Symbolleisten a | ste<br>e<br>npassen | * * * * * * |
|                                                                                               |                          | Beenden                                      | Fensterlayout                                                                          | •                   | +           |
|                                                                                               |                          |                                              |                                                                                        |                     |             |
| 0 Durch die Integration der Erweiterung Lightning enthält Thunderbird nun Kalenderfunktionen. |                          | Mehr erfahren                                | Deaktivieren                                                                           | Behalten            | ×           |
| 5 C                                                                                           |                          |                                              |                                                                                        | Tagesplan           | ~           |

Öffnen Sie Thunderbird, klicken Sie auf Einstellungen – Konten-Einstellungen

Geben Sie nun ihren Namen – E-Mail-Adresse und Passwort ein, und klicken Sie auf Weiter.

| Conto einrichten                                                  |                                                                              |                                                |  |
|-------------------------------------------------------------------|------------------------------------------------------------------------------|------------------------------------------------|--|
| Ihr <u>N</u> ame:<br><u>E</u> -Mail-Adresse:<br><u>P</u> asswort: | Max Mustermann<br>max.mustermann@domain.tld<br>•••••••<br>Passwort speichern | Ihr Name, wie er anderen Personen gezeigt wird |  |
| Tra                                                               | agen Sie oben ihre Information<br>Iresse und Passwort ein und k<br>Weiter.   | en inkl. Ihrer Email<br>icken sie dann auf     |  |

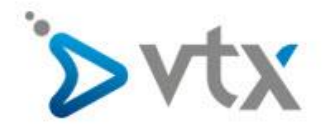

## Wählen Sie nun Manuell bearbeiten aus.

| o einrichten                                              |                                                                |                                           | ×                |
|-----------------------------------------------------------|----------------------------------------------------------------|-------------------------------------------|------------------|
| Ihr <u>N</u> ame:<br><u>E</u> -Mail-Adresse:<br>Passwort: | Max Mustermann<br>max.mustermann@domain.tld                    | Ihr Name, wie er anderen Personen gezeigt | wird             |
| Lasmora                                                   | Passwort speichern                                             |                                           |                  |
| IMAP (Nach                                                | richten auf dem Server speiche                                 | ern)  POP3 (Nachrichten auf diesem Com    | puter speichern) |
| Posteingangs-S<br>Postausgangs-S                          | erver: IMAP, dompop.vbx.ch, 9<br>erver: SMTP, smtp-pro.vbx.ch, | STARTTLS Klicken Sie auf Manuell          | bearbeiten       |
| Benutzerr                                                 | name: max.mustermann                                           |                                           | idig!!!          |

Nehmen Sie sämtliche Einstellungen wie auf dem Bild vor und klicken Sie auf Fertig. ACHTUNG: Die FIKTIVE Email-Adresse <u>max.mustermann@domain.tld</u> MUSS durch ihre Email-Adresse ersetzt werden. Den korrekten Benutzernamen und Passwort entnehmen Sie bitte dem Konfigurationsblatt.

| Ihr Name:                                                             | Max Mustermann                                                                                                  | Ihr Name, wie er anderen Person                                                                                            | en aeze                  | iat wi | ird                                        |                                                                                      |
|-----------------------------------------------------------------------|----------------------------------------------------------------------------------------------------|----------------------------------------------------------------------------------------------------|--------------------------|--------|--------------------------------------------|--------------------------------------------------------------------------------------|
| -Mail-Adresse                                                         | may mustermann⊙domain t                                                                                         | Id                                                                                                    | 2                        | -      |                                            |                                                                                      |
| Decewort                                                              |                                                                                                    |                                                                                                    |                          |        |                                            |                                                                                      |
| Passwort.                                                             | Passwort speichern                                                                                              |                                                                                                    |                          |        |                                            |                                                                                      |
|                                                                       | - Lasswort speichern                                                                                            |                                                                                                    |                          |        |                                            |                                                                                      |
|                                                                       |                                                                                                    |                                                                                                    |                          |        |                                            |                                                                                      |
|                                                                       | The second second second second second second second second second second second second second second second se |                                                                                                    |                          |        |                                            |                                                                                      |
| instellungen wur                                                      | rden durch Ausprobieren ty                                                                                      | pischer Serverbezeichnungen gefund                                                                                         | en                       |        |                                            |                                                                                      |
| instellungen wur                                                      | den durch Ausprobieren ty                                                                                       | pischer Serverbezeichnungen gefund                                                                                         | en                       |        |                                            |                                                                                      |
| Einstellungen wur                                                     | rden durch Ausprobieren ty                                                                                      | pischer Serverbezeichnungen gefund                                                                                         | en<br>Port               |        | SSL                                        | Authentifizierung                                                                    |
| instellungen wur<br>Posteingangs-Se                                   | rden durch Ausprobieren ty                                                                                      | Server-Adresse<br>dompop.vtx.ch                                                                                            | en<br>Port<br>143        | •      | SSL<br>STARTTLS                            | Authentifizierung<br>Passwort, normal                                                |
| Einstellungen wur<br>Posteingangs-Se<br>Postausgangs-Se               | erver: IMAP                                                                                                    | Server-Adresse<br>dompop.vtx.ch                                                                                            | en<br>Port<br>143<br>587 | •      | SSL<br>STARTTLS<br>STARTTLS                | Authentifizierung<br>Passwort, normal<br>Passwort, normal                            |
| Einstellungen wur<br>Posteingangs-Se<br>Postausgangs-Se<br>Benutzerna | erver: IMAP<br>erver: SMTP<br>ame: Posteingangs-Serve                                                           | Server-Adresse<br>dompop.vtx.ch<br>smtp-pro.vtx.ch<br>max.mustermann@domain.tid                                            | en<br>Port<br>143<br>587 | •      | SSL STARTTLS STARTTLS Postausgangs-Server: | Authentifizierung<br>Passwort, normal<br>Passwort, normal<br>max.mustermann@domain.i |
| Einstellungen wur<br>Posteingangs-Se<br>Postausgangs-Se<br>Benutzern: | erver: IMAP<br>erver: SMTP<br>ame: Posteingangs-Serve                                                           | pischer Serverbezeichnungen gefund<br>Server-Adresse<br>dompop.vtx.ch<br>smtp-pro.vtx.ch ▼<br>r: max.mustermann@domain.tld | Port<br>143<br>587       | •      | SSL STARTTLS STARTTLS Postausgangs-Server: | Authentifizierung<br>Passwort, normal<br>Passwort, normal<br>max.mustermann@domain.t |